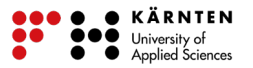

## Quiz zum Navigieren im GIS

Bist du bereit für ein Quiz? In dieser Übung kannst du erste Erfahrungen im Umgang mit einem Online-GIS machen, indem du versuchst, die Fragen eines Quiz mithilfe einer Web-Karte richtig zu beantworten. Die Webseite dazu kannst du über geothek.at aufrufen unter *Online-Übung: Quiz zum Navigieren im GIS*.

| or Atlasarbeit kompetent                                                                  |                                                                                                    |                                                                                                    |                                                                                                    |
|-------------------------------------------------------------------------------------------|----------------------------------------------------------------------------------------------------|----------------------------------------------------------------------------------------------------|----------------------------------------------------------------------------------------------------|
| Grundbildung und mehr                                                                     |                                                                                                    |                                                                                                    |                                                                                                    |
| 19 des Studienganges Geoinformation und Umw                                               | elttechnologien (I                                                                                                    | Bachelor) der Fachhochs                                                                                                    | chule Kärnten.                                                                                                    |
| ael Kainbacher, Paula Klück, Rosa Kück, Alexano                                           | der Lahofer, Julia L                                                                                                    | ecnik, Andreas Georg Wa                                                                                                    | allner,                                                                                                    |
| der<br>iengang<br>hnologien                                                               |                                                                                                    |                                                                                                    |                                                                                                    |
| Aufgabe                                                                                   | Digitale<br>Kompetenzen                                                                                                    |                                                                                                    |                                                                                                    |
|                                                                                           | (s. Liste)                                                                                                    |                                                                                                    |                                                                                                    |
| Navigation in der Karte<br>• Beschreibungsblatt<br>• Online-Übung: Karten-Kreuzworträtsel | 17                                                                                                    |                                                                                                    |                                                                                                    |
| Planung einer Stadt<br>• Beschreibungsblatt<br>• Online-Übung                             |                                                                                                    |                                                                                                    |                                                                                                    |
| Quiz: Online-Kartenarbeit erlernen<br>• Beschreibungsblatt                                | 17                                                                                                    |                                                                                                    |                                                                                                    |
|                                                                                           | Aufgabe<br>Navigation in der Karte<br>Beschreibungsblatt<br>Online-Übung<br>Quiz: Online-Kartenarbeit erlernen<br>Beschreibungsblatt | Atlasarbeit kompetent   Grundbildung und mehr   19 des Studienganges Geoinformation und Umwelttechnologien (fael Kainbacher, Paula Klück, Rosa Kück, Alexander Lahofer, Julia L   der iengang hnologien   Aufgabe   Aufgabe   Navigation in der Karte   • Beschreibungsblatt   • Online-Übung   Karten-Kreuzworträtsel     Planung einer Stadt   • Beschreibungsblatt   • Online-Übung     Quiz: Online-Kartenarbeit erlernen   • Beschreibungsblatt | Atlasarbeit kompetent   Grundbildung und mehr   19 des Studienganges Geoinformation und Umwelttechnologien (Bachelor) der Fachhochssael Kainbacher, Paula Klück, Rosa Kück, Alexander Lahofer, Julia Lecnik, Andreas Georg Walter Georg Market (State)   far der gang honologien   far der gang honologien   Aufgabe   Digitale Kompetenzen (s. Liste)   Navigation in der Karte   Beschreibungsblatt   Online-Übung: Karten-Kreuzworträtsel   Planung einer Stadt   Beschreibungsblatt   Online-Wbung   Quiz: Online-Kartenarbeit erlemen   Beschreibungsblatt |

Wenn du das Quiz lieber offline an deinem Rechner oder ausgedruckt mit Stift auf Papier machen möchtest, kannst du auch ein ausfüllbares PDF herunterladen. Dafür öffnest du erst die Webseite wie oben gezeigt und klickst dann auf den Link *Quiz zum Herunterladen*. Dann öffnet sich ein neuer Tab mit dem Quiz und du wählst das Symbol mit dem Pfeil nach unten aus. Daraufhin öffnet sich ein

Fenster, bei dem du *Öffnen mit* auswählst und *OK* klickst. Dann öffnet sich das PDF und du kannst mit dem Beantworten direkt starten oder das Dokument erst ausdrucken.

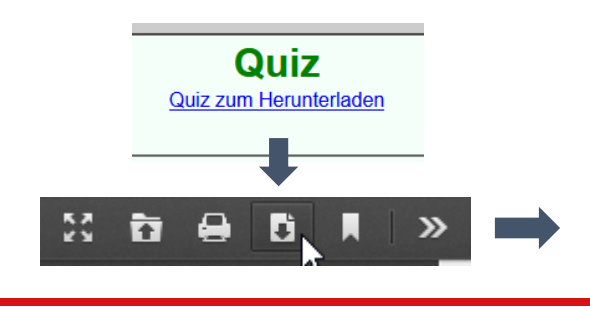

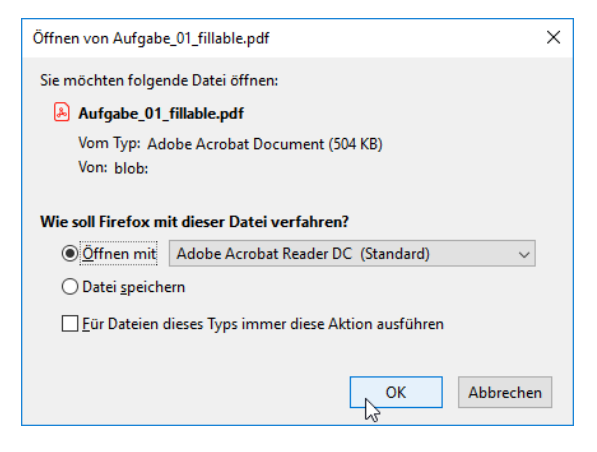

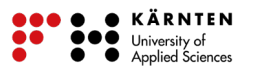

Die Quiz-Webseite besteht aus zwei Teilen. Auf der linken Seite warten verschiedene Fragen darauf, von dir beantwortet zu werden. Die richtige Beantwortung der Fragen wird dir durch die Karte auf der rechten Seite erleichtert.

| Quiz: Online-Kartenarbeit erlernen                                                                                                |                                                                                                    |                                                                                                    |  |
|----------------------------------------------------------------------------------------------------|----------------------------------------------------------------------------------------------------|----------------------------------------------------------------------------------------------------|--|
| Quiz<br>Quiz zum Heruntertaden                                                                                                    | A to the second second                                                                                                    | Normality and the second second secon |  |
| I. In welche Himmelsrichtung liegt Berlin von Wien aus<br>gesehen?     Nord                                                       | Landondorry (Derry)<br>war broken<br>Landondorry (Derry)<br>war broken<br>Landondorry (Derry)<br>war broken<br>Landondorry (Derry)<br>war broken<br>Marken<br>Marken<br>Ma | A come a constraint of the constraint of the con |  |
| <ul> <li>○ Nord-West</li> <li>○ Sud-West</li> <li>○ Nord-Ost</li> <li>2. We well its Reiling you Los Appeles entfernt?</li> </ul> | Investor         Lower Dubins         -Unreport         Scherturd         Scatter           Gatesy         Pen         Rify         entrant         entrant         scatter           Gate         Pen         Rify         entrant         entrant         scatter           Gate         Pen         Rify         entrant         entrant         scatter           Linder         Pont         Entrant         Entrant         Montel         Montel           Linder         Roman         Entrant         Entrant         Conceptor         Norrech                                                                                                    | Amittedian                                                                                                    |  |
| - We were to beging for Los Prigeres enventor     - 10 061 km     - 10 070 km     - 10 070 km                                     | Can device and the second second seco                                                                                                    | User Construction Construction  |  |
| 3. Wie heißt die in der Abbildung markierte Insel?                                                                                | 1 Carlor Date Torter Weinstein and State State S                                                                                                    | United State State |  |
|                                                                                                    | Can Demonstration Control Control Cont                                                                                                    | of         Annual Statements         Handpoor         Handpoor <thhandpoor< th="">         Handpoor         Handpoor</thhandpoor<>                                                                                                    |  |
| Server C FX                                                                                                    | Universe Angels Four control of<br>Per lice rates - Rear - Control - Control -                                                                                                    | A Description of the second second se |  |
|                                                                                                    | La Reprinte Contraction Device     Account Annual Contraction     Account Annual Contraction     Account Annual Contraction     Account Annual Contraction                                                                                                    | Nacon Ger Visin International Seneral Sener                                                                                                    |  |

Nachdem du alle Fragen beantwortet hast, klicke auf die Schaltfläche *Quiz beenden*. Daraufhin werden deine Antworten überprüft. Wenn du nicht alle Fragen beantwortet hast, erscheint ein Fenster, welches dich daraufhin weist. Du musst also erst alle Fragen beantworten, bevor du das Quiz beenden kannst. Du erhälst dann automatisch das Ergebnis des Quizes und einen Überblick über richtige und falsche Antworten.

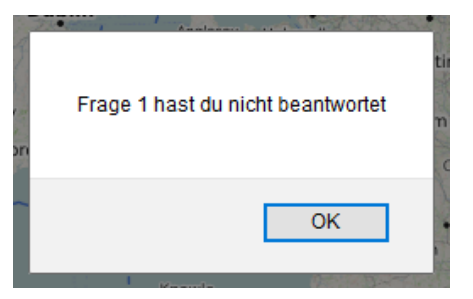

## Quiz beenden

Du hast von zehn Fragen insgesamt 7 Fragen richtig beantwortet. Richtige Antworten: 1,2,3,6,7,9,10, Falsche Antworten: 4,5,8,

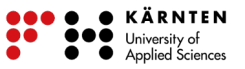

Damit du dir mit der Beantwortung der Fragen leichter tust, kannst du die Karte rechts verwenden. Du kannst den Kartenrahmen vergrößern und verkleinern. Wenn du in der oberen rechten Ecke auf *Schließen* klickst, kannst du einen größeren Kartenausschnitt sehen.

| Bearbeiten Unbenannte Karte 💿                                                                                                    |                    | Abbrechen | Speichern   |
|----------------------------------------------------------------------------------------------------|--------------------|-----------|-------------|
| + Vergrößern/verkleinern                                                                                                    | Unbenannte Karte   | () Über   | × Schließen |
| Londonderry/Derry Dumfries, Newcastle upon Tyrie<br>Donegal inande Belfast Kirkcudbright Conset<br>- Whitehaven Middlesbrough                                    | Elemente filtern   |           |             |
| an Sligo Lisnasken Newry<br>n Boyle Cavan Dundak Grande Bretagne Pickering<br>Boyle Cavan Dundak Hull<br>Registre Hull<br>Registre Brigge Easington West Terrebe | O D / II F Ebene 1 |           |             |
| s Mer Gort Loose Wickley Wrexham Nottingham Si Leonardis - Beeston Regis                                                                                         |                    |           |             |

Mit einem Klick auf *Mehr Schaltflächen*, kannst du auf weitere Werkzeuge zugreifen, die dir nützlich sein werden.

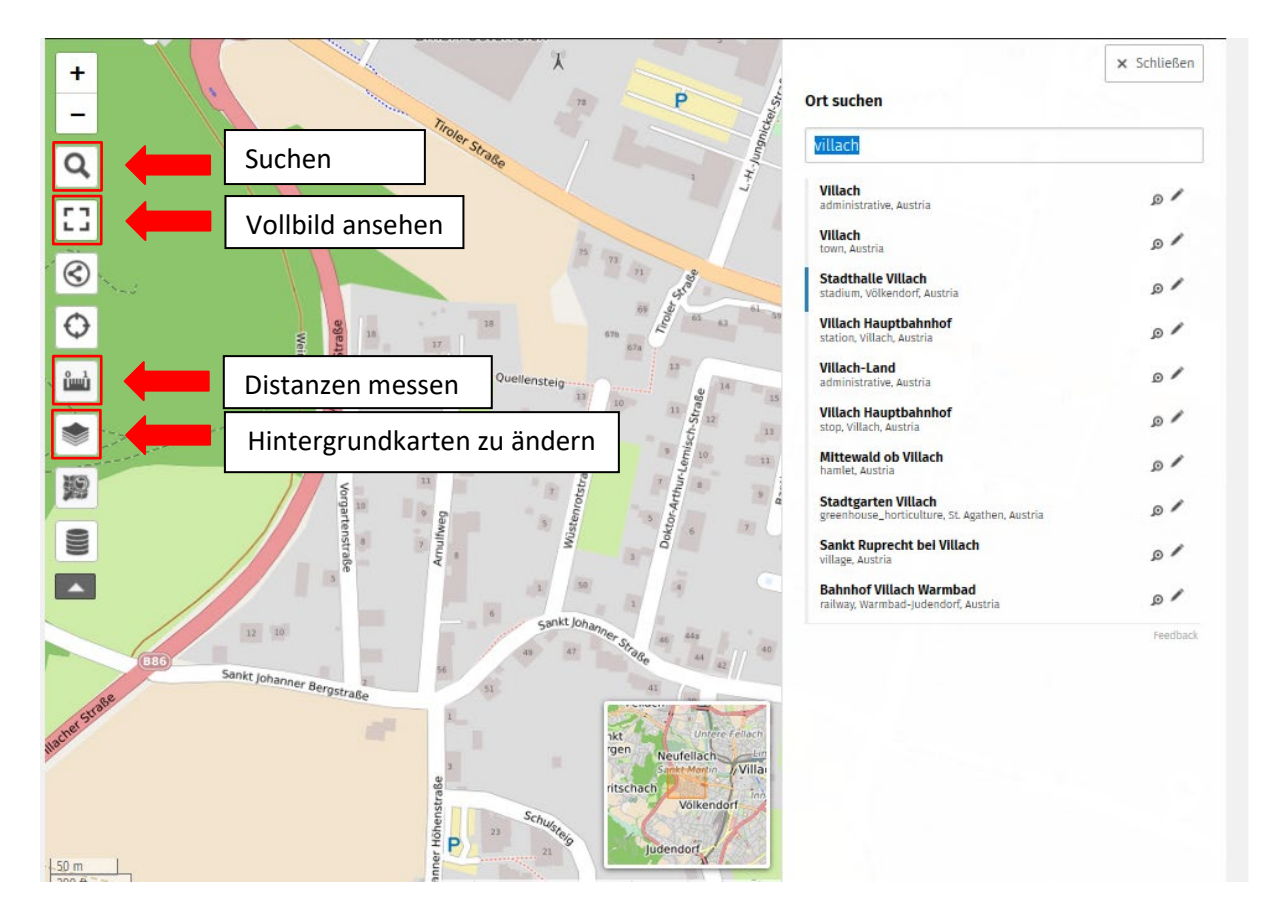

Du kannst das Suchwerkzeug verwenden, um einen bestimmten Ort zu suchen, wie hier in der Abbildung *Villach*. Wenn die Karte zu klein ist, kannst du das Werkzeug *Vollbild ansehen* verwenden und die Kartenansicht vergrößern. Es ist auch möglich, die Hintergrundkarten zu ändern. Die aktuell ausgewählte bietet dir allerdings den Vorteil, dass die Ortsnamen auf Deutsch sind, also sollte sie dir für die Beantwortung der Fragen ausreichend hilfreich sein. Mit dem Messwerkzeug kannst du den Abstand zwischen Orten und den Umfang eines einer Fläche messen. Im Folgenden findest du Beispiele zum Umgang mit dem Messwerkzeug.

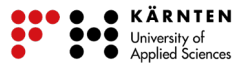

Bsp. Distanz von Ljubljana nach Zagreb

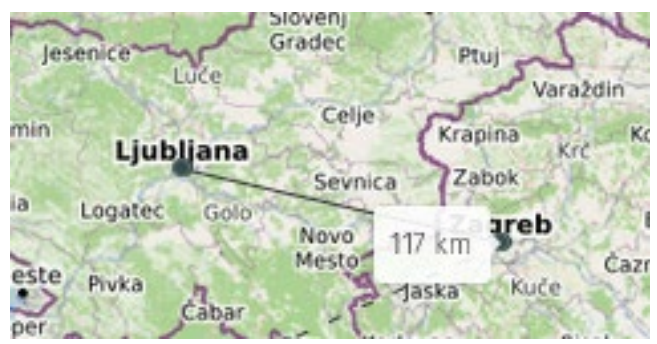

Durch Klicken kannst du den Start- und Endpunkt einer Linie festlegen. Auf diese Weise kannst du die Strecke zwischen diesen beiden Punkten messen. Wenn du die Messung abbrechen möchtest, klickst du erneut auf *Abstände messen*.

## Bsp. Umfang von Madagaskar

Um einen Umfang zu messen, erstellst du eine Linie mit mehreren Zwischenpunkten, indem du an der Küste oder Grenze der jeweiligen Fläche entlang klickst. Wenn du auf einen gesetzten Punkt klickst, wird dieser gelöscht. Deswegen kannst du die Linie nicht zu einer Fläche schließen. Am besten vergrößerst du die Kartenansicht, wenn du den Endpunkt setzen möchtest, damit sich die Punkte nicht überlagern, aber möglichst nah beieinander sind.

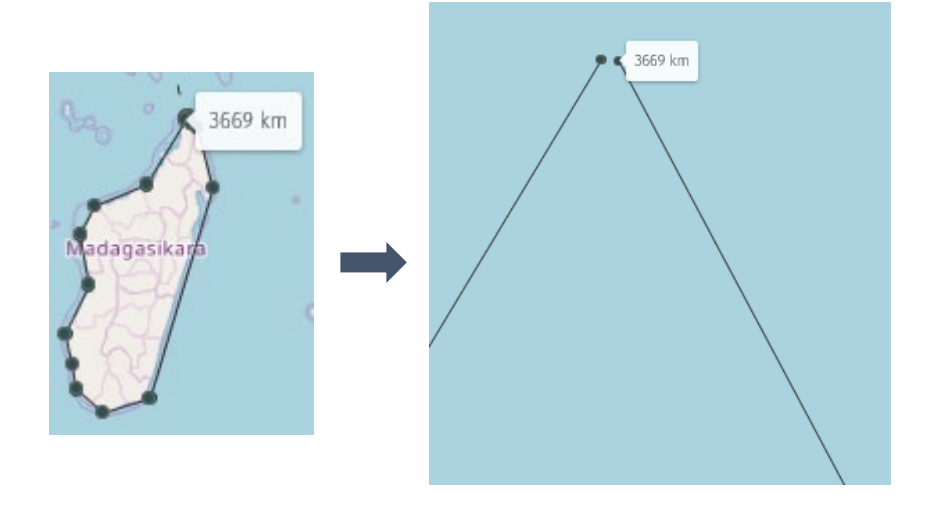